### INSTALLATION MANUAL VENERA TOUCH PANEL SINGLE CHANNEL DIMMER PANEL

Model: VEN-1D-UV

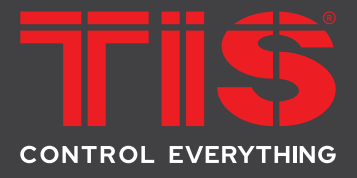

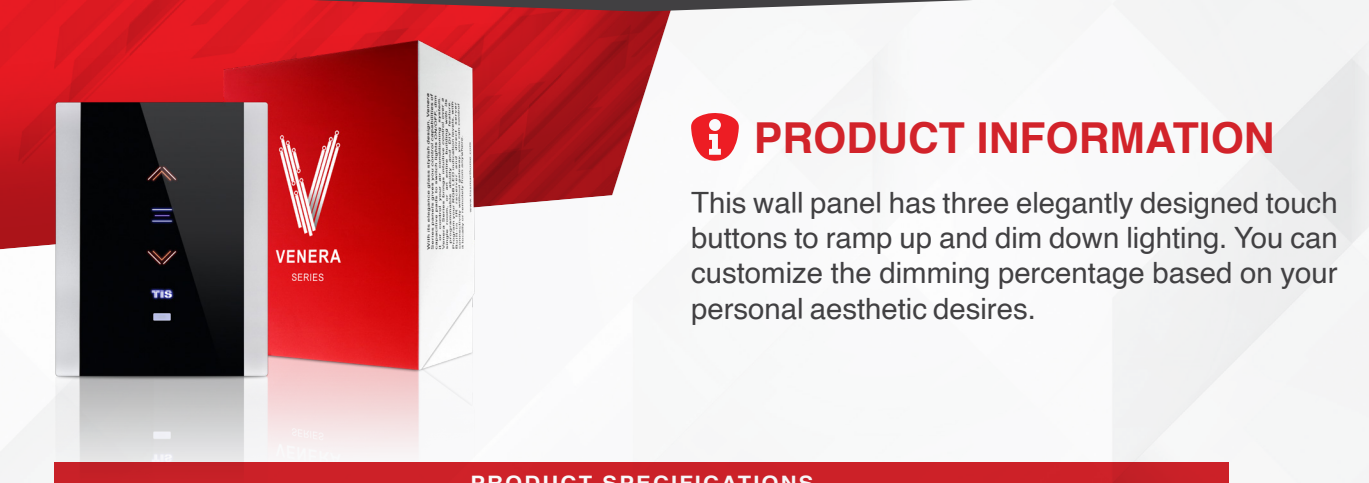

| PRODUCT SPECIFICATIONS |                                |                                                                                                    |                                                                                                    |  |
|------------------------|--------------------------------|----------------------------------------------------------------------------------------------------|----------------------------------------------------------------------------------------------------|--|
| 4                      | Power Supply                   | Input Voltage<br>Output Power<br>Protection<br>Current consumption                                                                     | 110-230 VAC 50/60 Hz<br>3W / 12V<br>Built-in protection fuse<br>10-30 mA / 12 V DC                                            |  |
| Ţ                      | Output                         | Number of channels<br>Nominal voltage<br>Nominal current per channel<br>Lighting Incandescent Lamp<br>LED (dimmable)<br>CFL (dimmable) | 1<br>110 / 230 V AC 50/60 Hz<br>500 Watts<br>300 Watts<br>300 Watts                                                           |  |
| тısÂîr                 | TIS AIR                        | WIFI Signal<br>Protocol Standard                                                                                                    | 2.4 GHz<br>802.11 b/g/n                                                                                                    |  |
| ¢                      | Reaction time                  |                                                                                                    | approx. 30ms                                                                                                    |  |
| ţ.                     | Mounting                       | Wall mount                                                                                                    | To US, EU, or UK junction box size.                                                                                           |  |
| †∔†                    | Operating and display elements | touch buttons<br>Backlight<br>TIS bus<br>Upgrading                                                                                     | 12 touch buttons for AC / lights / moods<br>12 RGB indicators<br>TIS Protocol messages and commands<br>By Rs485 upgrading kit |  |
| Ŧ                      | Dimensions                     | Length $\times$ Width $\times$ Height                                                                                                  | 85mm × 42mm × 109mm                                                                                                    |  |
|                        | Housing                        | Materials<br>Internal Parts color<br>IP rating                                                                                         | PC fire-proof/ Glass in front<br>Black or White<br>IP 50                                                                      |  |

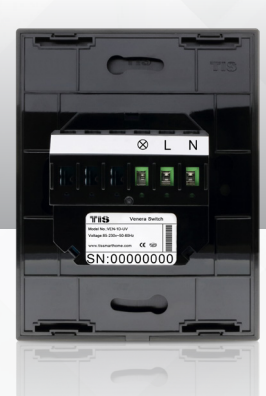

BCODE (UPC-A)

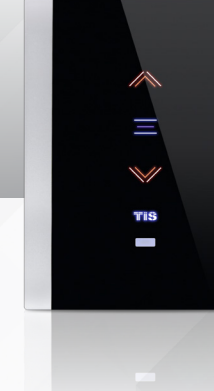

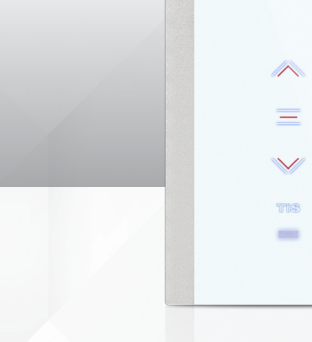

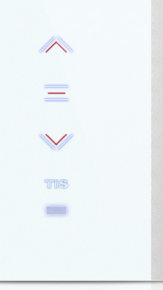

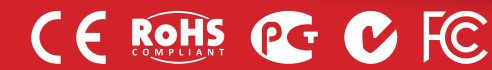

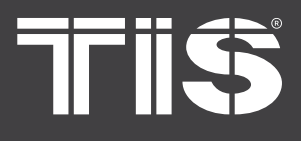

#### Model: VEN-1D-UV

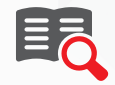

#### **Read Instructions**

We recommend that you read this Instruction Manual before installation.

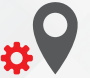

### **Mounting Location**

Install in a dry, indoor area with a suitable temperature and humidity range.

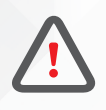

### Safety instructions

Electrical equipment should only be installed and fitted by electrically skilled persons.

Failure to observe the instructions may cause damage to the device and other hazards.

These instructions are an integral part of the product and must remain with the end customer.

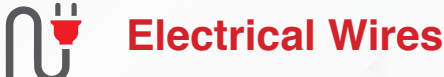

The recommended wire size for light channels is 2.5mm, for the Line, Neutral, and Load cables. The installer should consider the total current consumption when selecting the wires.

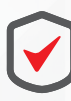

#### Warranty

There is a two-year warranty provided by law. The hologram warranty seal and product serial number are available on each device.

VENERA

SERIES

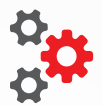

#### Programming

This device can be tested and programmed manually. Advanced programming requires knowledge of the TIS Device Search software and instruction in the TIS advanced training courses.

### Simple Installation

You can use 2 screws to install this panel on wall; it fits on most junction box sizes.

Copyright TIS Logo is a

Copyright © 2020 TIS, All Rights Reserved TIS Logo is a Registered Trademark of Texas Intelligent System LLC in the

TIS Logo is a Registered Trademark of Texas Intelligent System LLC in the United States of America. This company takes TIS Control Ltd. in other countries. All of the Specifications are subject to change without notice. TEXAS INTELLIGENT SYSTEM LLC SUITE# 610. 860 NORTH DOROTHY DR RICHARDSON TX 75081.USA TIS CONTROL LIMITED RM 1502-p9 Easey CommBldg 253-261 Hennessy Rd Wanchai Hong Kong

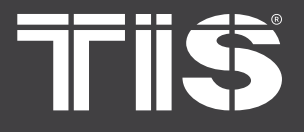

### Model: VEN-1D-UV

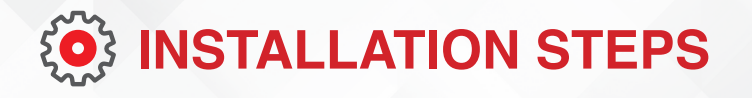

**1** Turn off the power at the main circuit breaker to turn off voltage supply to the switch.

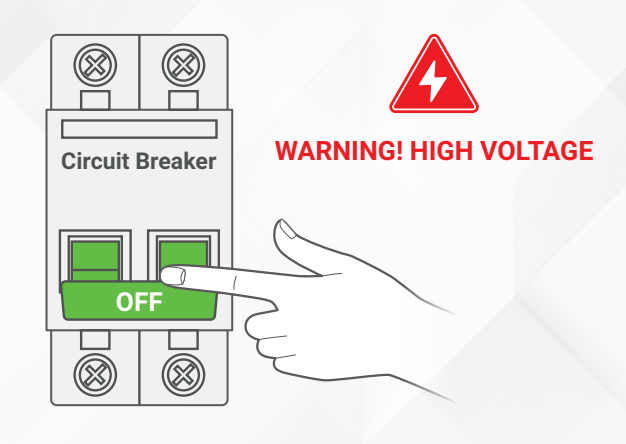

2>> Remove the switch cover. Unscrew and pull the wall switch out. Take the wires out of the load and line.

There should be a total of 3 wires, find

the neutral wire.

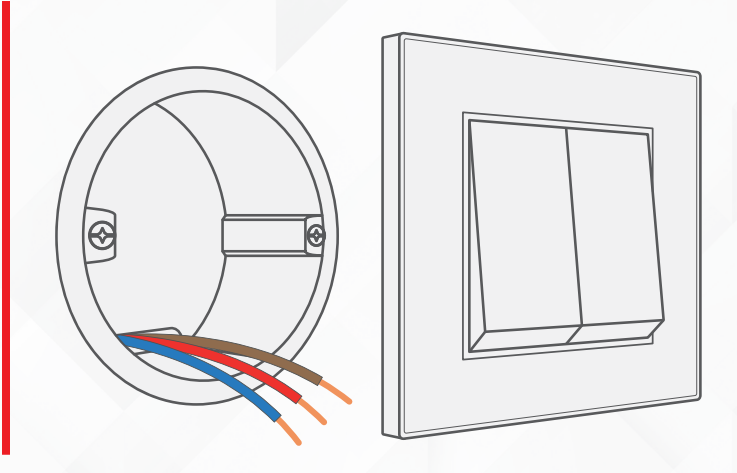

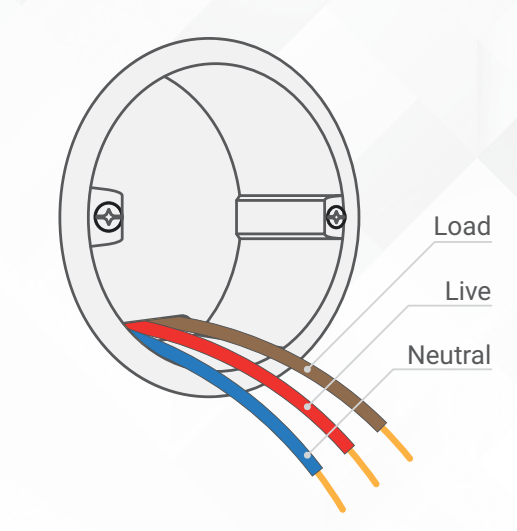

Tris

3>>

Copyright © 2020 TIS. All Rights Reserved TIS Logo is a Registered Trademark of Texas Intelligent System LLC in the United States of America. This company takes TIS Control Ltd. in other countries. All of the Specifications are subject to change without notice.

TEXAS INTELLIGENT SYSTEM LLC SUITE# 610. 860 NORTH DOROTHY DR RICHARDSON TX 75081.USA TIS CONTROL LIMITED RM 1502-p9 Easey CommBldg 253-261 Hennessy Rd Wanchai Hong Kong

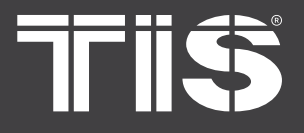

### INSTALLATION MANUAL VENERA SINGLE CHANNEL DIMMER PANEL

#### Model: VEN-1D-UV

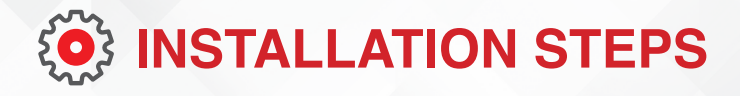

**4** Turn on the power at the main power breaker, and carefully identify the live wire using a voltage tester.

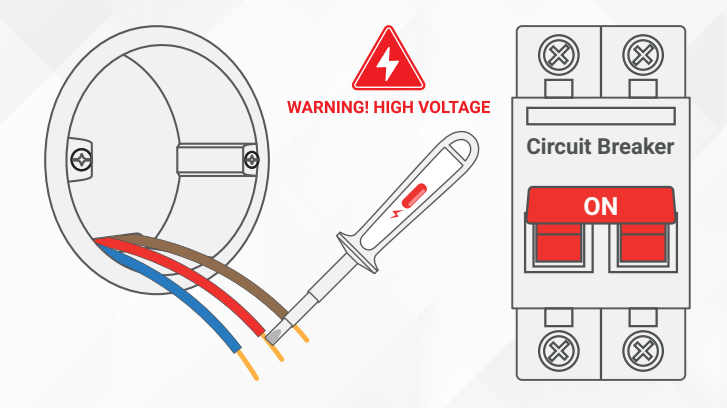

**5** Turn off the power at the main power breaker again to turn off the voltage supply to the switch.

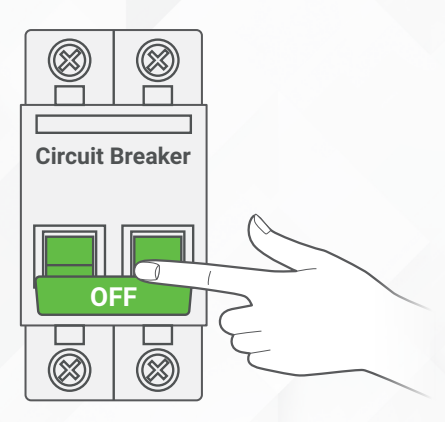

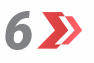

Attach the Neutral wire to the N terminal

- Attach the Live wire to the L terminal
- Attach the Load wire to the  $\otimes$  terminal

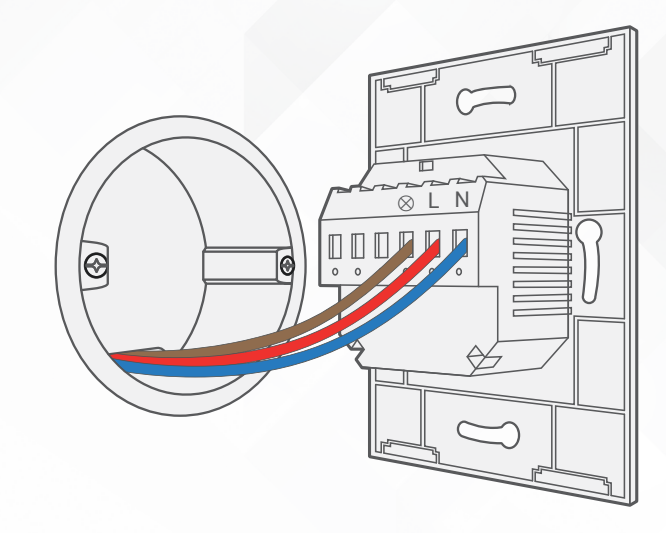

TIS

Copyright © 2020 TIS. All Rights Reserved TIS Logo is a Registered Trademark of Texas Intelligent System LLC in the United States of America. This company takes TIS Control Ltd. in other countries. All of the Specifications are subject to change without notice. TEXAS INTELLIGENT SYSTEM LLC SUITE# 610. 860 NORTH DOROTHY DR RICHARDSON TX 75081.USA TIS CONTROL LIMITED RM 1502-p9 Easey CommBldg 253-261 Hennessy Rd Wanchai Hong Kong

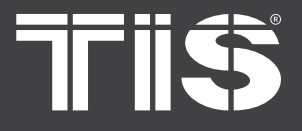

### Model: VEN-1D-UV

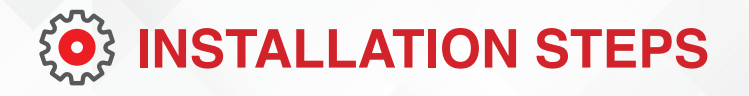

Insert the Venera panel and the wires in 7 》 the box, and secure the panel using 2 screws.

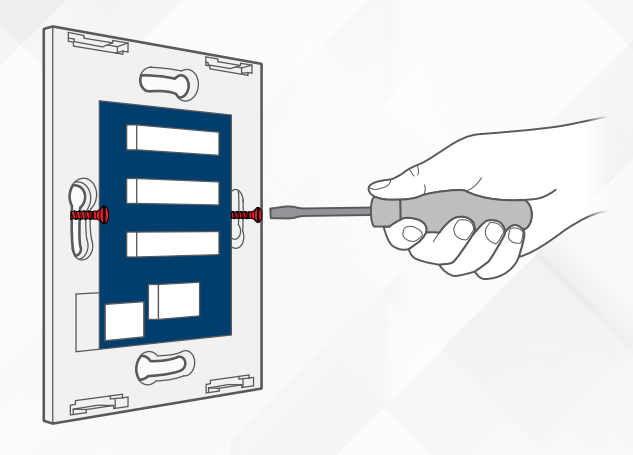

8 🄊

Install the Venera panel's top cover as shown in the picture.

| TIS |
|-----|

Install the Venera power, and turn the 9 >> breaker on. The panel should turn on.

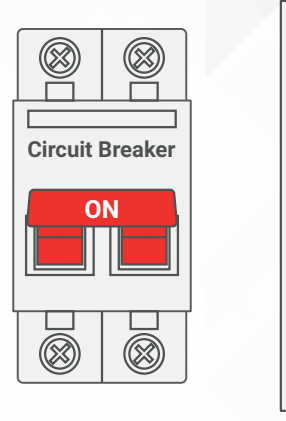

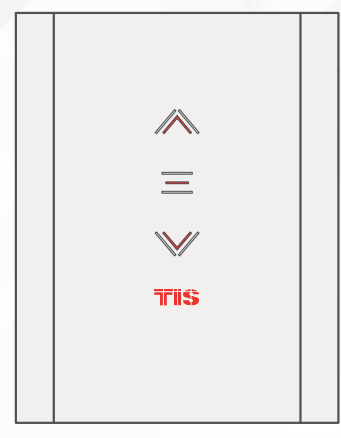

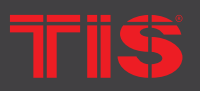

TIS Logo is a Registered Trademark of Texas Intelligent System LLC in the United States of America. This company takes TIS Control Ltd. in other countries. All of the Specifications are subject to change without notice.

SUITE# 610. 860 NORTH DOROTHY DR RICHARDSON TX 75081.USA

RM 1502-p9 Easey CommBldg 253-261 Hennessy Rd Wancha Hong Kong

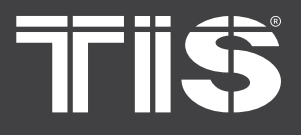

Model: VEN-1D-UV

## SERVER LINKING

In order for a project to be fully linked to the TIS server, server configuration must be enabled in just 1 product within that project.

If you have already done that with any other panel, just ignore these steps and proceed to configuration steps.

To do the server linking, complete the following steps:

1 ➤ In the TIS App, go to Settings ► Connect Server, and follow the steps by entering your SSID password.

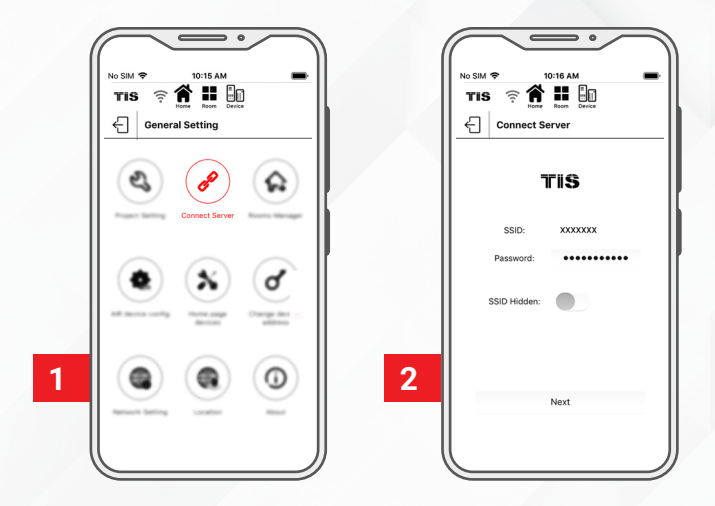

2>> On the Venera panel, press and hold the TIS logo for 6 seconds. The logo will start blinking.

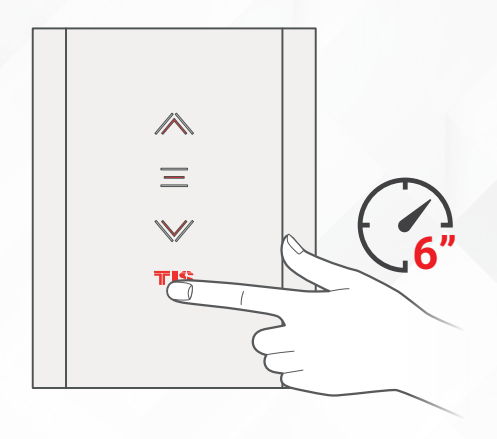

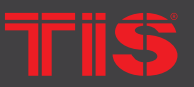

Copyright © 2020 TIS, All Rights Reserved

TIS Logo is a Registered Trademark of Texas Intelligent System LLC in the United States of America. This company takes TIS Control Ltd. in other countries. All of the Specifications are subject to change without notice. TEXAS INTELLIGENT SYSTEM LLC SUITE# 610. 860 NORTH DOROTHY DR RICHARDSON TX 75081.USA TIS CONTROL LIMITED RM 1502-p9 Easey CommBldg 253-261 Hennessy Rd Wanchai Hong Kong

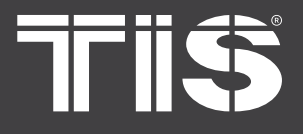

VENERA SINGLE CHANNEL DIMMER PANEI

### Model: VEN-1D-UV

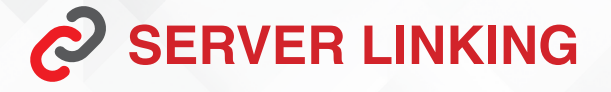

3>> On the TIS app, press Search and wait for a few seconds. The panel will link to your WiFi, and the TIS logo will turn blue.

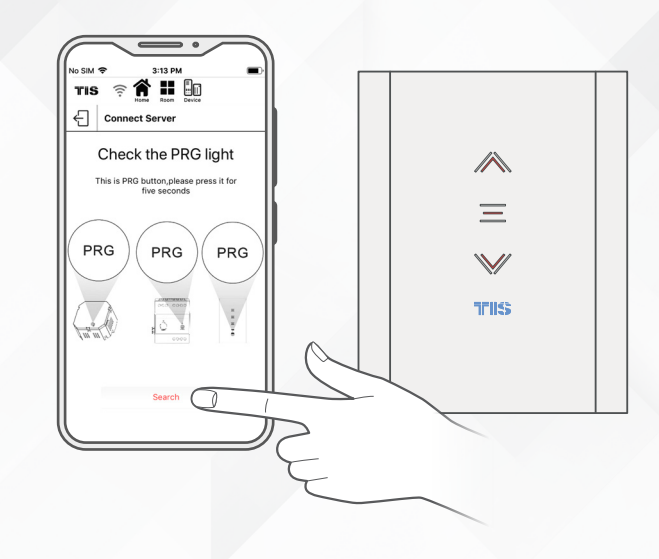

Select your server option and 4-digit password. Then, press Save.

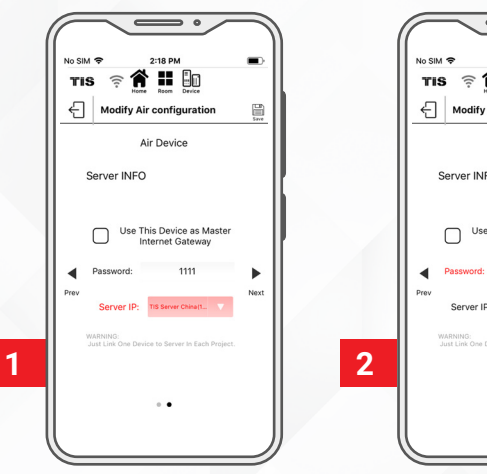

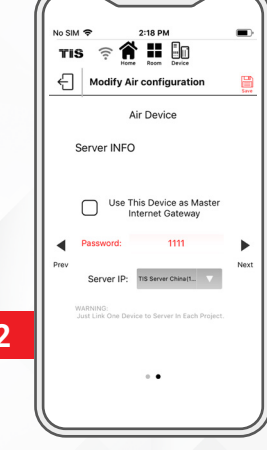

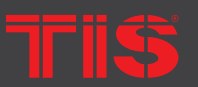

Copyright © 2020 TIS, All Rights Reserved

TIS Logo is a Registered Trademark of Texas Intelligent System LLC in the United States of America. This company takes TIS Control Ltd. in other countries. All of the Specifications are subject to change without notice. TEXAS INTELLIGENT SYSTEM LLC SUITE# 610. 860 NORTH DOROTHY DR RICHARDSON TX 75081.USA

#### TIS CONTROL LIMITED RM 1502-p9 Easey CommBldg 253-261 Hennessy Rd Wanchai Hong Kong

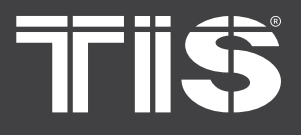

Model: VEN-1D-UV

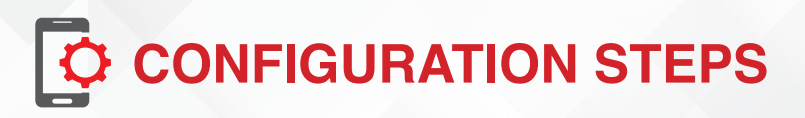

1>> In the TIS App, go to the settings and select TIS Air config and enter your SSID password.

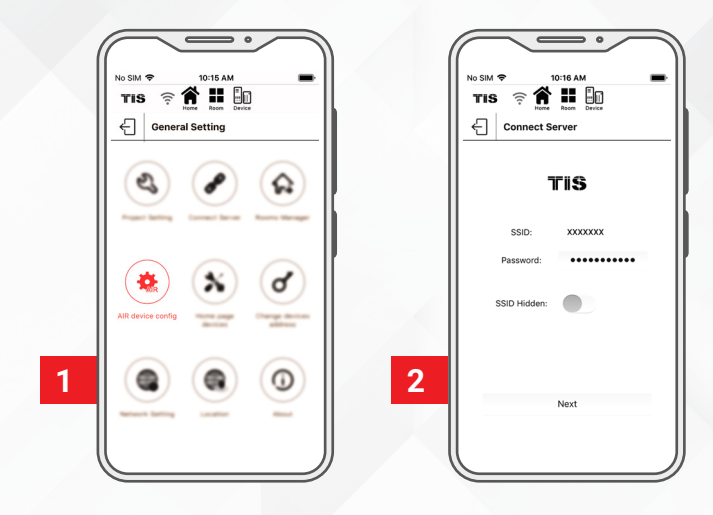

2 >> On the Venera panel, press and hold the TIS logo for 6 seconds; The logo will start blinking.

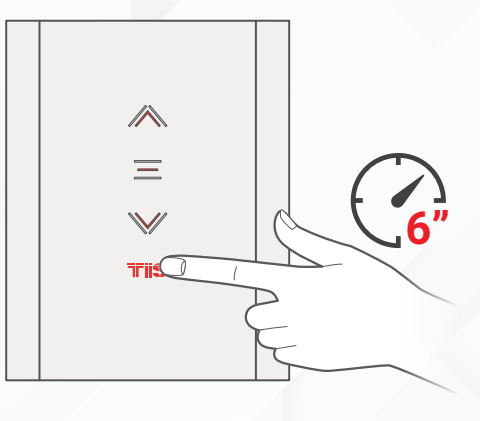

3>> On the TIS app, press search and wait for a few seconds, the panel will link to your WiFi and the TIS logo will turn blue.

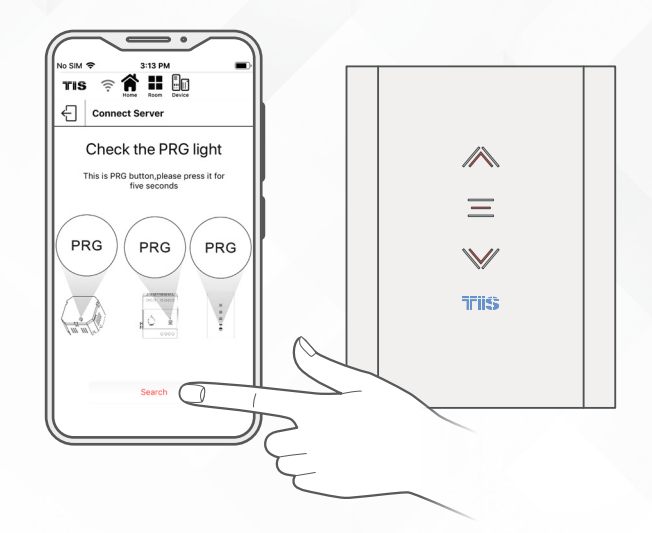

TIS

opyright © 2020 TIS, All Rights Reserved

TIS Logo is a Registered Trademark of Texas Intelligent System LLC in the United States of America. This company takes TIS Control Ltd. in other countries. All of the Specifications are subject to change without notice. TEXAS INTELLIGENT SYSTEM ILC SUITE# 610. 860 NORTH DOROTHY DR RICHARDSON TX 75081.USA TIS CONTROL LIMITED RM 1502-p9 Easey CommBldg 253-261 Hennessy Rd Wanchai Hong Kong

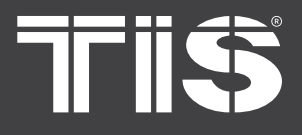

Model: VEN-1D-UV

## CONFIGURATION STEPS

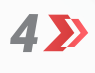

Select the room and then select channel names and icons.

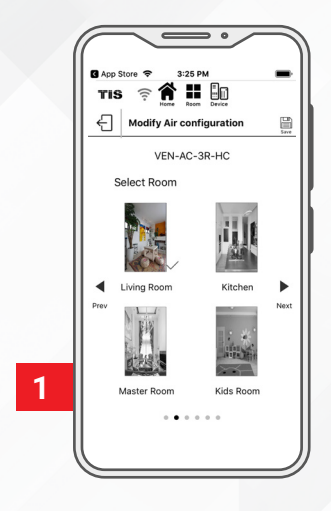

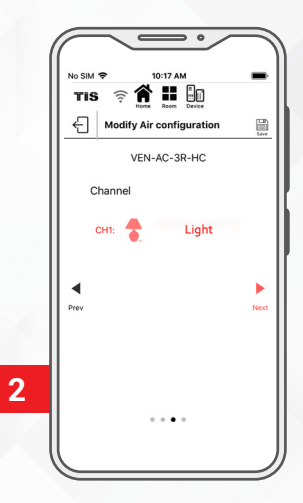

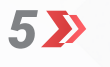

Go to the desired room and start controlling.

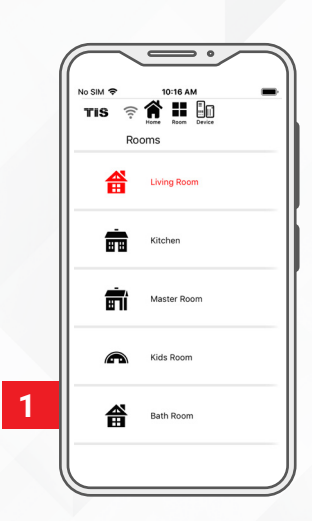

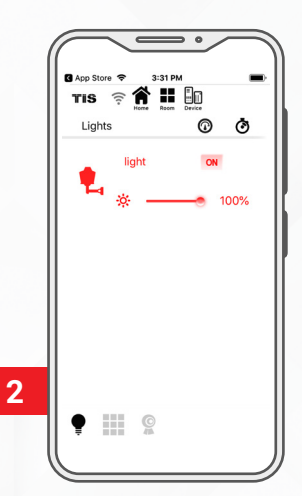

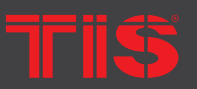

TIS Logo is a Registered Trademark of Texas Intelligent System LLC in the United States of America. This company takes TIS Control Ltd. in other countries. All of the Specifications are subject to change without notice.

SUITE# 610. 860 NORTH DOROTHY DR RICHARDSON TX 75081.USA

#### RM 1502-p9 Easey CommBldg 253-261 Hennessy Rd Wanchai Hong Kong

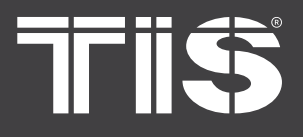

Model: VEN-1D-UV

## TROUBLESHOOTING

| <b>(?)</b> |
|------------|
|            |

The panel's white LED blinks rapidly.

**Reason:** The panel address conflicts with another device in the TIS network. You need to press and hold any of the touch buttons for 6 seconds so that the panel can get a new address.

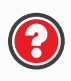

The panel buttons' LEDs do not turn ON, and the device is not powered. **Reason 1:** There is no TIS-BUS power or no connection to the L/N input (if used AIR bus-3W converter).

**Reason 2:** The TIS 24V power supply is not connected to the TIS-BUS.

**Reason 1:** The TIS-BUS connection has a problem, or the wire has a short.

0

The wall panels fail to pair with other devices.

**Reason 2:** The manual programming function is disabled on the device (it is enabled by default).

**Reason 1:** The TIS-BUS connection has a problem, or the wire has a short.

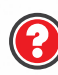

The wall panels fail to control the device channels.

**Reason 2:** The programming address is faulty.

**Reason 3:** The panel is locked. You need to unlock it by swiping from right to left on the panel's middle row buttons.

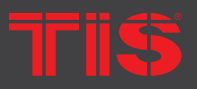

opyright © 2020 TIS, All Rights Reserved

TIS Logo is a Registered Trademark of Texas Intelligent System LLC in the United States of America. This company takes TIS Control Ltd. in other countries. All of the Specifications are subject to change without notice. TEXAS INTELLIGENT SYSTEM LLC SUITE# 610. 860 NORTH DOROTHY DR RICHARDSON TX 75081.USA TIS CONTROL LIMITED RM 1502-p9 Easey CommBldg 253-261 Hennessy Rd Wanchai Hong Kong